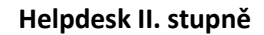

| typ zařízení: | Tiskárna           |
|---------------|--------------------|
| výrobce:      | KYOCERA            |
| model:        | P2135dn            |
| autor:        | Jan Zábojník       |
| vytvořeno:    | 11.7.2014 (ver. 2) |

IMPROMAT

## Celkový pohled na zařízení:

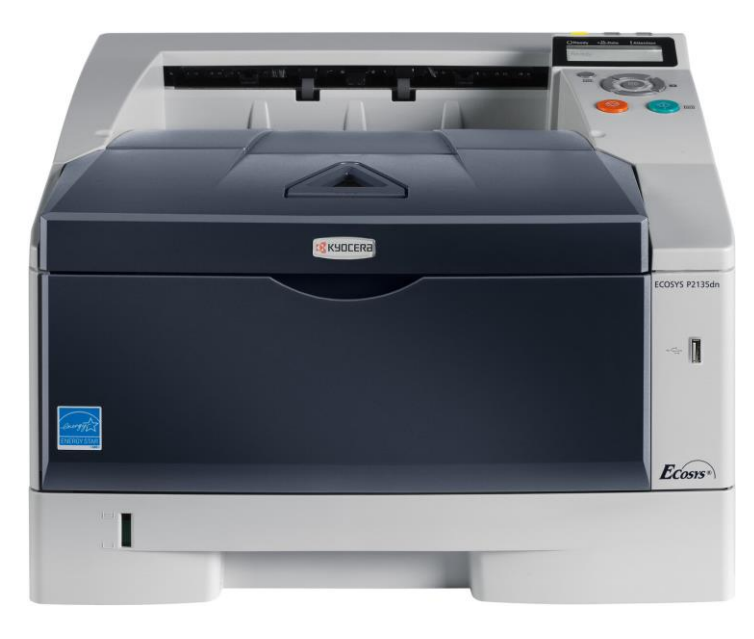

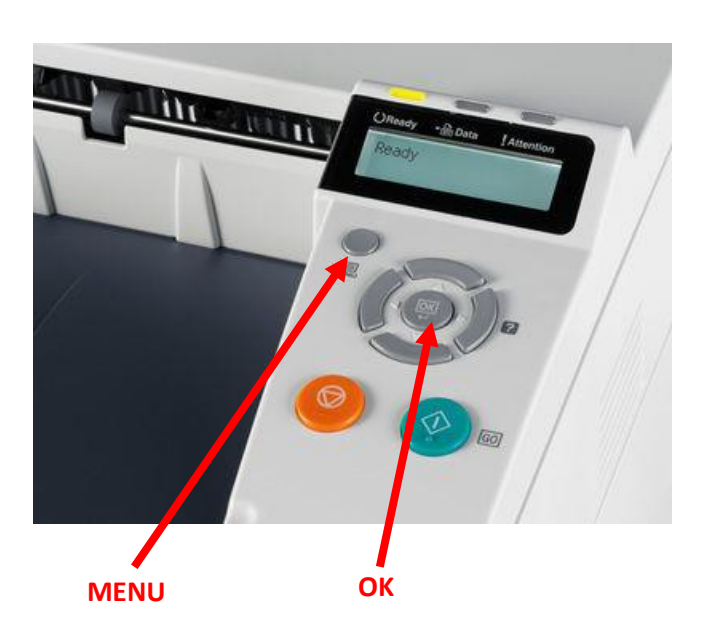

# Zjištění stavu počitadel:

1) Stisknout tlačítko Menu -> směrem dolů položka Počitadlo -> OK -> Stav počitadel se zobrazí na displeji

### Umístění štítku s SN:

Štítek je umístěn v části, kde se vkládá toner (na štítku je velký čárový kód, SN je pod ním)

# Poznámka:

- údaje zjištěny z internetu (nebyla fyzicky možnost)
- stránka s vytisknutými počitadly není k dispozici

# Image: Contract of the second second seco

Ovládací panel

- 1 Indikátory
- 2 Displej pro hlášení
  - 3 Kurzorové klávesy
  - 4 Tlačítko [GO]
  - 5 Tlačítko [Cancel]
  - 6 Tlačítko [OK]
  - 7 Tlačítko [MENU]